Vista中文版傻瓜教程雅黑字体DPI PDF转换可能丢失图片或格式,建议阅读原文

https://www.100test.com/kao\_ti2020/140/2021\_2022\_Vista\_E4\_B8\_ AD E6 96 c100 140661.htm Windows Vista对宽屏LCD提供了 完备的支持,有不少Vista用户都将在1450×900以上分辨率 的LCD中使用Vista操作系统,因此微软提供了更为强大方便 的Vista中文雅黑字体DPI调整,允许用户根据不同的应用进行 改变。 Vista试用平台: Intel Core 2 Duo E6300 GelL DDR2-800 1GB × 2 MSI 945 Neo 3 MSI 1950XT 步骤如下: 1. 在桌面上单 击右键选择"个性化"进入个性化设置对话窗口2.点击"调 整字体大小(DPI)"(注意到调整字体大小时需要管理员权 限确认) Vista提供了默认比例(96DPI)和120DPI两种选择 , 当然, 微软在选择时就提供了两种字体的对比3.点击右下 角的自定义DPI,一共提供100%500%字体大小(相当 于480DPI)选择。在1450×900的19英寸宽屏LCD上,超过150 %的雅黑字体便不再有防锯齿效果,另外,在改变自定义设 置后,微软会在DPI缩放对话框提供一个"自定义DPI"选项 ,根据之前设置的数字进行改变 100Test 下载频道开通,各类 考试题目直接下载。详细请访问 www.100test.com